## Instructions Réservation Formation fitness8

1. cliquez sur le lien pour ouvrir la page : type de rendez-vous - rendez-vous de groupe - réservation fitness

| 🖻 🛛 😫 Deepi. Übersetzer - I                                                               | Deepl. Transi 🗙 🎼 https://onlinecalendar.medidoc.c 🗴 🕂                                                                                                    |                                                                                        | - a ×                              |
|-------------------------------------------------------------------------------------------|----------------------------------------------------------------------------------------------------|----------------------------------------------------------------------------------------|------------------------------------|
| $\leftrightarrow$ $\supset$ $\bigcirc$                                                    | C https://onlinecalendar.medidoc.ch/BookAppointment?cgid=tyMUV4.E.0                                                                                                    | OF.txCyQ3.AQ⟨=fr                                                                       | 38 G G G 🕲                         |
| physice 8   fitness 8   diagnost<br>bewegen stabiliseren funktion<br>activer renforcer en | Home Compte Contact                                                                                                    |                                                                                        | *=10                               |
|                                                                                           | Réserver rendez-vous avec fitness8                                                                                                    |                                                                                        |                                    |
|                                                                                           | urganiser un renoez-vous de prysionerapie ou de massage<br>maintenant avec. <i>Physiol</i> .<br>Pour les urgences le même jour, veuillez nous contacter par<br>téléphone. | <ul> <li>✓ 032 322 15 50</li> <li>▲ 0500 - 21:00</li> <li>@ info@physio8.ch</li> </ul> |                                    |
|                                                                                           | Sélectionnez le type de rendez-vous souhaité                                                                                                    |                                                                                        |                                    |
|                                                                                           | Type de rendez-vous:                                                                                                    |                                                                                        |                                    |
|                                                                                           |                                                                                                    |                                                                                        | -                                  |
|                                                                                           | <u> ≪Rendez-vous de groupe</u>                                                                                                    |                                                                                        |                                    |
|                                                                                           | Reservation fürs Fitness                                                                                                    |                                                                                        | - 90 min                           |
|                                                                                           |                                                                                                    |                                                                                        |                                    |
|                                                                                           | lun. 19.avr., mar. 20.avr., mer. 21.avr., jeu                                                                                                    | 1. 22.avr ven. 23.avr sam. 24.avr                                                      | dim. 25.avr                        |
|                                                                                           | 06:00 - 07:30 (5<br>PLACES LIBRES) 06:00 - 07:30 (7<br>PLACES LIBRES) 06:00 - 07:30 (7<br>PLACES LIBRES) 06:00 - 07:30 (7<br>PLACES LIBRES) 06:00                         |                                                                                        | 09:00 - 10:30 (7<br>PLACES LIBRES) |
|                                                                                           | <u>06:00 - 06:30</u> <u>06:00 - 06:30</u> <u>06:00 - 06:30</u> <u>06:00 - 06:30</u>                                                                                       |                                                                                        | 09:00 - 09:30                      |
| //onlinecalendar.medidoc.ch/l                                                             | BookAppointment?cgid=tyMUV4.E00F.txCyQ3.AQ⟨=fr#Team-1 © Copyright 2010 -                                                                                                  | 2021 Medidoc Health AG                                                                 |                                    |
|                                                                                           | hier eingeben 📑 💽 🎦 💋 📼 🚞 💆                                                                                                    | 1 🔍 🔜                                                                                  | ^ @                                |

## 2. sélectionnez la date, cliquez sur l'heure souhaitée

| Deepl. Übersetzer - Deep                                                                        | L Trans X I https://o<br>https://onlinecalene | nlinecalendar.medidoc.c 🗙<br>dar.medidoc.ch/BookA | +<br>ppointment?cgid=tyN           | 1UV4.E.00F.txCyQ3.AQ               | ⟨=fr                               |                                    | a                                  | 5            | ¢= |                   |     |
|-------------------------------------------------------------------------------------------------|-----------------------------------------------|---------------------------------------------------|------------------------------------|------------------------------------|------------------------------------|------------------------------------|------------------------------------|--------------|----|-------------------|-----|
| 8   fitness 8   diagnostik 8<br>bewegen stabilisieren Liskionieren<br>attiver renforter everoer | Home Cor                                      | npte Contact                                      |                                    |                                    |                                    |                                    |                                    |              | H  |                   | 0   |
|                                                                                                 | Sélectionnez le                               | type de rendez-                                   | vous souhaité                      |                                    |                                    |                                    |                                    |              |    |                   |     |
|                                                                                                 | Type de rendez-voi                            | 15:                                               |                                    |                                    |                                    |                                    |                                    |              |    |                   |     |
|                                                                                                 | Reservation fürs Fi                           | tness                                             |                                    |                                    |                                    |                                    | -                                  |              |    |                   |     |
|                                                                                                 | Employé:                                      |                                                   |                                    |                                    |                                    |                                    |                                    |              |    |                   |     |
|                                                                                                 |                                               |                                                   |                                    |                                    |                                    |                                    |                                    |              |    |                   |     |
|                                                                                                 |                                               |                                                   |                                    |                                    |                                    |                                    |                                    |              |    |                   |     |
|                                                                                                 | 19.04.2021                                    | mar 20 aur                                        | mor 31 our                         | iou 33 our                         | aujou                              | a nui 🔍 <                          | dim 25 aur                         |              |    |                   |     |
|                                                                                                 | 06:00 - 07:30 (5                              | 06:00 - 07:30 (7                                  | 06:00 - 07:30 (7                   | 06:00 - 07:30 (7                   | 06:00 - 07:30 (7                   | 09:00 - 10:3                       | 10:30 (7                           |              |    |                   |     |
|                                                                                                 | PLACES LIBRES)                                | PLACES LIBRES)                                    | PLACES LIBRES)                     | PLACES LIBRES)                     | PLACES LIBRES)                     | PLACES LIB                         | UBRES)                             |              |    |                   |     |
|                                                                                                 | 07:30 - 09:00 (5<br>PLACES LIBRES)            | 07:30 - 09:00 (7<br>PLACES LIBRES)                | 07:30 - 09:00 (7<br>PLACES LIBRES) | 07:30 - 09:00 (7<br>PLACES LIBRES) | 07:30 - 09:00 (7<br>PLACES LIBRES) | 10:30 - 12:00<br>PLACES LIBRES)    |                                    |              |    |                   |     |
|                                                                                                 | 09:00 - 10:30 (7<br>PLACES LIBRES)            | 09:00 - 10:30 (5<br>PLACES LIBRES)                | 09:00 - 10:30 (7<br>PLACES LIBRES) | 09:00 - 10:30 (7<br>PLACES LIBRES) | 09:00 - 10:30 (7<br>PLACES LIBRES) | 12:00 - 13:30 (7<br>PLACES LIBRES) | 12:00 - T<br>PLACES LIBR           |              | 7  |                   |     |
|                                                                                                 | 10:30 - 12:00 (7<br>PLACES LIBRES)            | 10:30 - 12:00 (7<br>PLACES LIBRES)                | 10:30 - 12:00 (7<br>PLACES LIBRES) | 10:30 - 12:00 (7<br>PLACES LIBRES) | 10:30 - 12:00 (7<br>PLACES LIBRES) | 13:30 15<br>PLAC                   | 13:30 - 15:00 (7<br>PLACES LIBRES) | $\mathbf{r}$ |    |                   |     |
|                                                                                                 | 12:00 - 13:30 (7<br>PLACES LIBRES)            | 12:00 - 13:30 (7<br>PLACES LIBRES)                | 12:00 - 13:30 (7<br>PLACES LIBRES) | 12:00 - 13:30 (7<br>PLACES LIBRES) | 12:00 - 13:30 (7<br>PLACES LIBRES) |                                    | 90 - 16:30 (7<br>LIBRES)           |              |    |                   |     |
|                                                                                                 | 13:30 - 15:00 (7<br>PLACES LIBRES)            | 13:30 - 15:00 (7<br>PLACES LIBRES)                | 13:30 - 15:00 (7<br>PLACES LIBRES) | 13:30 - 15:00 (7<br>PLACES LIBRES) | 13:30 - 15:00 (7<br>PLACES LIBRES) |                                    |                                    |              |    |                   |     |
|                                                                                                 |                                               |                                                   | © Copyrigh                         | t 2010 - 2021 Medido               | c Health AG                        |                                    |                                    |              |    |                   |     |
| Cur Suche Text hier                                                                             | eingeben                                      | 🖽 💽 😫                                             | 🚺 📼 🥫                              |                                    | -                                  |                                    |                                    | /= :         |    | 16:02<br>16:04:20 | 221 |

3. Remplissez vos données et acceptez les AGB, cliquez sur demander un rendez-vous.

| Reservation fürs Fitness       Date:       Heure:       vendredi, 23.04.2021       12828-1336         Contact       Prénom *       Anniversaire *       Image: Image: Image | Home Compte Contact                                                |                                   |   | ## <b>= 1</b> |
|----------------------------------------------------------------------------------------------------|--------------------------------------------------------------------|-----------------------------------|---|---------------|
| Date:       Heure::         vendredi, 23.04.2021       13260:1336         Contact       Prénom *         Anniversaire *       Image: Contact *         Nom *       Anniversaire *         Image: Contact *       Image: Contact *         Nom *       Frééphone portable *         Image: Contact *       Image: Contact *         Mont *       Frééphone portable *         Image: Contact *       Image: Contact *         Image: Contact *       Image: Contact *         Image:                                                                                                    | Reservation fürs Fitness                                           | 06:00 - 21:00                     |   |               |
| Contact Prénom * Anniversaire *  Nom * Féléphone portable *  H173 123457 E-mail * Je souhaite une confirmation via: E-mail * Je souhaite une confirmation via: E-mail * Je souhaite une confirmation via: E-mail * Je souhaite une confirmation via: E-mail * Demander un rendez voue                                                                                                    | Date:<br>vendredi, 23.04.2021                                      | Heure:<br>12:00-1330              |   |               |
| Prénom * Anniversaire *  Anniversaire *  Nom *  H179 123457  E-mail * Je souhaite une confirmation via:  E-mail * Je souhaite une confirmation via:  Constant *  Demander un rendez vous                                                                                                    |                                                                    | Contact                           |   |               |
| Nom * Téléphone portable * +4179 1234557 2 E-mail * Je souhaite une confirmation via:  E-Mail © Sms © Aucun Message Jaccepte les conditions d'utilisation ACB Demander un rendez youa                                                                                                    | Prénom *                                                           | Anniversaire *                    |   |               |
| E-mail * Je souhaite une confirmation via:                                                                                                    | Nom *                                                              | Téléphone portable *              |   |               |
| Message U Jaccepte les conditions d'utilisation AG8 Demander un rendez vous                                                                                                    | E-mail *                                                           | Je souhaite une confirmation via: |   |               |
| Jaccepte les conditions d'utilisation AGB  Demander un rendez vous                                                                                                    | Message                                                            |                                   |   |               |
| Demander un render vous                                                                                                    |                                                                    |                                   | Â |               |
|                                                                                                    | J'accepte les conditions d'utilisation     Demander un rendez-vous | AGB                               |   |               |

4. réserver d'autres dates si vous le souhaitez

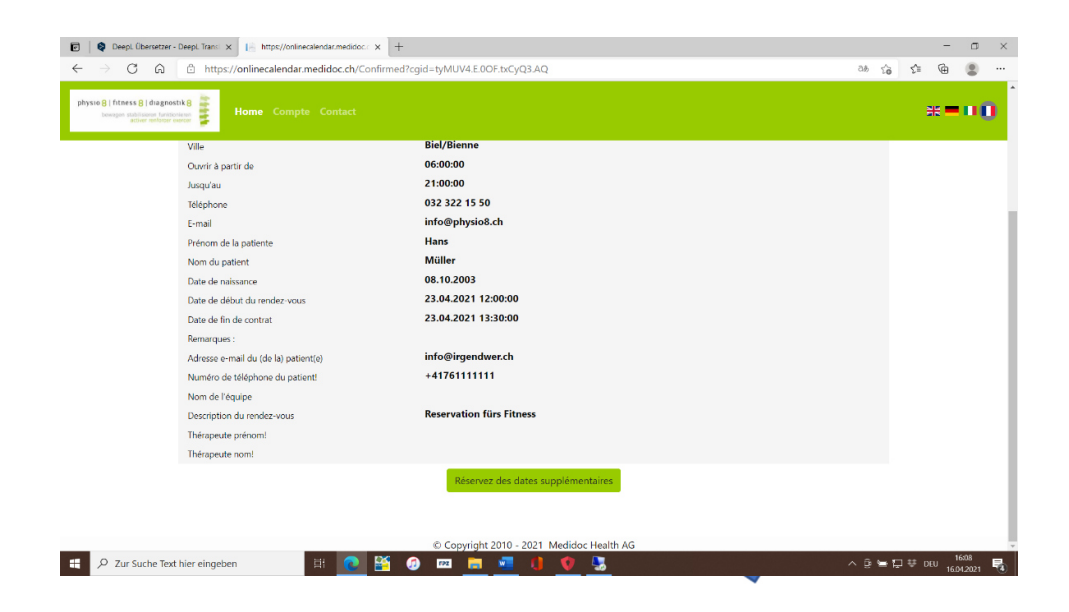

Profitez de votre entraînement. Greg Christen et l'équipe de physio8 fitness8 diagnostics8